## Mainframe Password Reset Instructions

To reset your mainframe password, you must first login to CaseDetail.com. The login credentials to use CaseDetail.com are NOT the same as your Mainframe credentials.

Once you login at CaseDetail.com, you will see the following screen and you will start either a New Civil Session or a New Criminal Session. Select whichever Session you would like to start.

| Single click. millio                         | etail                                | Company                                                        | My Services                   | My Accour                      | Logout     |   |
|----------------------------------------------|--------------------------------------|----------------------------------------------------------------|-------------------------------|--------------------------------|------------|---|
|                                              |                                      |                                                                |                               |                                |            |   |
| My Services<br>Hello casedetail.com@gmail.co | om - From here you will have quick a | occess to each of the services<br>or any other account related | associated with<br>needs: Man | your account.<br>age your Acco | unt        |   |
| Case search                                  | Case driver<br>motor vehicle records | ∠• client gates                                                | way Do                        | case gree                      | n screen   | _ |
| New Search by Name                           | Get Driving Report                   | Signup Today!                                                  |                               | New Civil S                    | ession     |   |
| New Search by Case                           |                                      | Case Code Tutoria                                              |                               | New Criminal                   | Session    |   |
| NC Employer Report                           |                                      |                                                                |                               | Session Hi                     | istory     |   |
|                                              |                                      |                                                                |                               | Suppo                          | rt         |   |
|                                              |                                      |                                                                | AO                            | C Odyssey Civil                | & Criminal |   |
|                                              |                                      |                                                                |                               |                                |            |   |

Next the following page will appear and on this page you will use the link to reset your mainframe password.

| Case Green Screen Reset Mainframe Password Use this link of Please disconnect when finished. Your session will time out after 5 min | to reset your passwor<br>utes of inactivity. | d. 1 Page Accessed                            |
|----------------------------------------------------------------------------------------------------|----------------------------------------------|-----------------------------------------------|
| Signon for CICS                                                                                                    | Applid:                                      | AOCCVPRD                                      |
| CIVIL CASE PROCESSING SYSTEM                                                                                                    |                                              |                                               |
| Type your Userid and Password, then press ENTER:<br>Userid<br>Password                                                              |                                              |                                               |
| New Password                                                                                                    |                                              |                                               |
| **************************************                                                                                              | ****                                         | * * * * * * * *<br>*<br>*<br>*<br>*<br>*<br>* |
| F3=Exit F4=Clear Input Fields                                                                                                    | *******                                      | ****                                          |

Refresh Print Disconnect

The password reset process takes about 20 seconds. Once it is complete, a box will appear and it will display what your password has been reset to. Next, you will enter your Userid and your Reset Password in the Password field. DO NOT enter your reset password in the New Password field. Please see the following screen.

| Case Green Screen Reset Mainframe Password<br>Please disconnect when finished. You | 1 Pag                                     | e Accessed |  |  |
|------------------------------------------------------------------------------------|-------------------------------------------|------------|--|--|
| Signon for C                                                                       | ICS Applid: CICSPU                        | В          |  |  |
| CRIMINAL / INFRACTION SYSTEM                                                       |                                           |            |  |  |
| Type your Userid and Password, then press ENTER:                                   |                                           |            |  |  |
| Userid                                                                             | Enter your Userid here                    |            |  |  |
| Password                                                                           | Enter your reset password here            |            |  |  |
| New Password                                                                       | DO NOT enter a password here at this time |            |  |  |
| ******************************* Message Area ************************************  |                                           |            |  |  |
| * Please enter your Useria<br>*                                                    |                                           | *          |  |  |
| *                                                                                  |                                           | *          |  |  |
| * *                                                                                |                                           | * *        |  |  |
| *                                                                                  |                                           | *          |  |  |
| *****                                                                              |                                           |            |  |  |
| F3=Exit F4=Clear Input Fields                                                      |                                           |            |  |  |
|                                                                                    |                                           |            |  |  |

Refresh Print Disconnect

After you enter your Userid and Reset Password in the correct fields and then press ENTER the following screen will appear.

| Case Green Screen Reset Mainframe Password                                                 | 2 Pages Accessed  |
|--------------------------------------------------------------------------------------------|-------------------|
| Please disconnect when finished. Your session will time out after 5 minutes of inactivity. |                   |
| Signon for CICS Applid:                                                                    | AOCCVPRD          |
| CIVIL CASE PROCESSING SYSTEM                                                               |                   |
|                                                                                            |                   |
|                                                                                            |                   |
| Type your Userid and Password, then press ENTER:                                           |                   |
| Userid XYZUSER                                                                             |                   |
| Password •••••• < It does not matter if this is blank                                      | or not            |
|                                                                                            |                   |
| New Password Enter your New Password Here                                                  |                   |
|                                                                                            |                   |
| ******************************** Message Area ***********************************          | * * * * * * * * * |
| <ul> <li>Your Password has expired, please enter a new Password</li> </ul>                 | *                 |
| * Passwords must be eight characters and must contain letters                              | *                 |
| * and numbers. The previous 10 passwords may not be reused.                                | *                 |
| *                                                                                          | *                 |
| *                                                                                          | *                 |
| *                                                                                          | *                 |
| ***************************************                                                    | * * * * * * * * * |
| F3=Exit F4=Clear Input Fields                                                              |                   |
|                                                                                            |                   |
| Refresh Print Disconnect                                                                   |                   |

Now you are being prompted to enter a NEW PASSWORD which must be entered in the New Password Field. It will not matter if there is a password shown in the password field. All you need to do is TAB to the New Password field and enter your New Password.

The following message will appear once you enter your NEW PASSWORD.

| Case Green Screen Reset Mainframe Password                                                 | 3 Pages Accessed  |  |  |
|--------------------------------------------------------------------------------------------|-------------------|--|--|
| Please disconnect when finished. Your session will time out after 5 minutes of inactivity. |                   |  |  |
| Signon for CICS Applid:                                                                    | AOCCVPRD          |  |  |
| CIVIL CASE PROCESSING SYSTEM                                                               |                   |  |  |
|                                                                                            |                   |  |  |
| Type your Userid and Password, then press ENTER:                                           |                   |  |  |
| Userid XYZUSER                                                                             |                   |  |  |
| Password It does not matter if this is blank or                                            | r not             |  |  |
| New Password Enter your New Password here a 2                                              | nd time           |  |  |
| ******************************** Message Area ***********************************          | * * * * * * * * * |  |  |
| <ul> <li>* Please re-enter your new Password for verification</li> </ul>                   | *                 |  |  |
| *                                                                                          | *                 |  |  |
| *                                                                                          | *                 |  |  |
| *                                                                                          | *                 |  |  |
| *                                                                                          | *                 |  |  |
| *                                                                                          | *                 |  |  |
|                                                                                            |                   |  |  |
| ro=Exit r4=Clear input rields                                                              |                   |  |  |
| Refresh Print Disconnect                                                                   |                   |  |  |

Next, you will TAB to the New Password field and enter your NEW PASSWORD again and then press ENTER.

After you have entered your NEW PASSWORD a 2nd time and pressed ENTER the following message appears. At this point, you press ENTER and continue with access to the system.

| Case Green Screen Reset Mainframe Password                                                                     | 5 Pages Accessed    |
|----------------------------------------------------------------------------------------------------|---------------------|
| Please disconnect when finished. Your session will time out after 5 minutes of inactivity.                     |                     |
| Signon for CICS Applid:                                                                                        | AOCCVPRD            |
| CIVIL CASE PROCESSING SYSTEM                                                                                   |                     |
| Type your Userid and Password, then press ENTER:                                                               |                     |
| Userid<br>Password The following message appears after you have a<br>NEW PASSWORD a 2nd time and pressed ENTER | entered your<br>R.  |
| New Password                                                                                                   |                     |
| ********************************* Message Area **********************************                              | ****                |
| *                                                                                                    | *                   |
| * Your CICS SignOn is complete                                                                                 | *                   |
| * Press enter to continue                                                                                      | *                   |
|                                                                                                    | *                   |
| *                                                                                                    | *                   |
| *                                                                                                    | *****               |
| F3=Exit F4=Clear Input Fields                                                                                  | * * * * * * * * * * |
| Refresh Print Disconnect                                                                                       |                     |

## INVALID PASSWORD MESSAGE

If your password entry did not match both times or you are trying to use a password you have used in the past, you will get an INVALID PASSWORD message.

You will need to repeat the process only from page 4. You will NOT need to use the 'Reset Password' feature again. All you need to do is TAB to the Password field and enter your Reset Password again (NOT your NEW PASSWORD) and press enter.

The process from page 4 will continue until you have correctly entered a NEW PASSWORD twice and they both match and you are NOT entering 1 of your 10 previous passwords.